## Ta bort tagg

## Visonic Powermaster 10

Se till att anläggningen står i frånkopplat läge. Använd for att backa om du går för långt i menyn.

1. Tryck på 🛛 🕨 på centralapparaten, en gång så det står "ANV Läge".

2. Tryck på 🚺 ok

## 3. Ange er Masterkod.

- 4. Tryck på 🛛 🕨 tills du kommer till "Prox Taggar" i displayen.
- 5. Tryck sedan på 💽 I OK. Då står det "Lägg till Tagg".
- 6. Tryck nu på 🕒 en gång. Då står det "Ta bort tagg". Tryck sedan 💽 🗰.

7. Tryck sedan på **O I O K**. Nu visas alla taggar som är inlärda i systemet som "T01, T02, T03" och så vidare.

8. Bläddra genom att trycka .

9. För att radera vald tagg tryck **9**+**0**K Systemet kommer att visa "<AV>= radera".

10. För att bekräfta tryck 🗾 🖆 . Taggen är nu raderad.

Avsluta genom att trycka upprepade gånger på 🚮 eller 🏙 tills det står "<OK> Avsluta". Tryck då OK för att avsluta.

## **OBS!**

- Står det "Ingen enhet" finns inga taggar inlärda i systemet.
- Har ni tappat bort en tagg och är osäker på vilken som är vilken, radera hellre alla taggar och lägg in de ni har kvar på nytt.